## 手順3.5:発注後の操作と発注書の確認

## 発注後の操作と発注書の確認(1)

| 2017年 11月 9[                    | Restriction of the second second second second second second second second second second second second second s | 044                |               |       |     |   | ログアウト |
|---------------------------------|----------------------------------------------------------------------------------------------------|--------------------|---------------|-------|-----|---|-------|
| 案件一覧                            |                                                                                                    |                    |               |       |     |   |       |
| 状態(販売店様)<br>状態(サンエイ)<br>お客様担当者を | □見積依頼中<br>□見積り中 □見積回答派                                                                                          | □見積受領済 □発注準備中 □発注中 | ■発注確定 ■完了 ■失注 |       |     |   |       |
| 物社名                             |                                                                                                    | 1 100              |               |       |     |   |       |
| 登録日                             | 2017/09/01                                                                                                    | Ö                  |               |       |     |   |       |
| 勉利順                             | 00:登録日(孫順) 案件NO(孫順)                                                                                             |                    |               |       |     |   |       |
| 112210R<br>状態 案件NO.             | 物件名 設置住所 見積・発注金額 登録                                                                                             | 日 発注日 希望納期         |               |       |     |   |       |
|                                 |                                                                                                    |                    |               |       |     |   |       |
|                                 |                                                                                                    |                    |               |       |     |   |       |
|                                 |                                                                                                    |                    |               |       |     |   |       |
|                                 |                                                                                                    |                    |               |       |     |   |       |
|                                 |                                                                                                    |                    |               |       |     |   |       |
|                                 |                                                                                                    |                    |               |       |     |   |       |
|                                 |                                                                                                    |                    |               |       |     |   |       |
|                                 |                                                                                                    |                    |               |       |     |   |       |
|                                 |                                                                                                    |                    |               |       |     |   |       |
|                                 |                                                                                                    |                    |               |       |     |   |       |
|                                 |                                                                                                    |                    |               |       |     |   |       |
|                                 |                                                                                                    |                    |               |       |     |   |       |
|                                 |                                                                                                    |                    |               |       |     |   |       |
|                                 |                                                                                                    |                    |               |       |     |   |       |
|                                 |                                                                                                    |                    |               |       |     |   |       |
|                                 |                                                                                                    |                    |               |       |     |   |       |
|                                 |                                                                                                    |                    |               |       |     |   |       |
|                                 |                                                                                                    |                    |               |       |     |   |       |
|                                 |                                                                                                    |                    |               |       |     |   |       |
| 開会                              | 新規見核依頼   ダイレクト発                                                                                                 | 主   価格表            | - I - I       | 1 I I | 297 | 1 | 4-#   |

## 01 対象案件を表示する

発注後、担当者が内容を確認しメーカーへの発注が確定した案件は【発注確定】として 登録されています。状態が【発注確定】になっている案件を表示してください。 発注を行うに際して必要な情報が不足していた場合は、担当者よりご連絡いたします。

| 2017年1         | 1月 9日        | rie a     | an duarte e | -         | 666)      |            |      |            |  |     |   |   |   | 82  | 791 |
|----------------|--------------|-----------|-------------|-----------|-----------|------------|------|------------|--|-----|---|---|---|-----|-----|
| 案件一員           | ē            |           |             |           |           |            |      |            |  |     |   |   |   |     |     |
| 状態(販売<br>状態(サン | :店様)<br>(エイ) |           |             |           |           |            |      |            |  |     |   |   |   |     |     |
| お客様担           | 当者名          |           |             |           |           |            | 18 d | ŧ.         |  |     |   |   |   |     |     |
| 物件名            |              |           |             |           |           |            |      |            |  |     |   |   |   |     |     |
| 登録日            |              | 2017/09/  | 01 🖾 ~      | 2017/12/3 | 1 🖾       |            |      |            |  |     |   |   |   |     |     |
| 整列順            |              | 00: 🕸     | 東日(隆順), 案件N | 10.(隆順)   |           |            | •    |            |  |     |   |   |   |     |     |
| 状態             | 案件NO.        | 1         | 件名          | 設置住所      | 見積・発注金額   | 豐錄日        | 発注日  | 希望納期       |  |     |   |   |   |     |     |
| 発注確定           | 0000000      | 199-00 \$ | ステム確認用案件    | 三重県       | 1,200,000 | 2017/11/09 |      | 2017/11/16 |  |     |   |   |   |     |     |
|                |              | 2         | >           |           |           |            |      |            |  |     |   |   |   |     |     |
|                |              |           |             |           |           |            |      |            |  |     |   |   |   |     |     |
|                |              |           |             |           |           |            |      |            |  |     |   |   |   |     |     |
|                |              |           |             |           |           |            |      |            |  |     |   |   |   |     |     |
|                |              |           |             |           |           |            |      |            |  |     |   |   |   |     |     |
|                |              |           |             |           |           |            |      |            |  |     |   |   |   |     |     |
|                |              |           |             |           |           |            |      |            |  |     |   |   |   |     |     |
|                |              |           |             |           |           |            |      |            |  |     |   |   |   |     |     |
|                |              |           |             |           |           |            |      |            |  |     |   |   |   |     |     |
|                |              |           |             |           |           |            |      |            |  |     |   |   |   |     |     |
|                |              |           |             |           |           |            |      |            |  |     |   |   |   |     |     |
|                |              |           |             |           |           |            |      |            |  |     |   |   |   |     |     |
|                |              |           |             |           |           |            |      |            |  |     |   |   |   |     |     |
|                |              |           |             |           |           |            |      |            |  |     |   |   |   |     |     |
|                |              |           |             |           |           |            |      |            |  |     |   |   |   |     |     |
|                |              |           |             |           |           |            |      |            |  |     |   |   |   |     |     |
|                | 開会           | 1 818     | 見積依頼   :    | ダイレクト発    | 1±        | 1          | 価格3  | s          |  | 297 | 1 | 1 | 1 | 4-4 | 1   |

対象案件の【案件NO.】のリンクをクリックする

対象案件の【案件NO.】のリンクをクリックして、内容を表示して下さい。

## 発注後の操作と発注書の確認(2)

| 2017年 11月 9日                                | 7410+0.00-FR88646                                                                                                    | ログアウト |
|---------------------------------------------|----------------------------------------------------------------------------------------------------|-------|
| 物件詳細                                        |                                                                                                    |       |
| 案件NO.<br>親案件NO.                             | 0000000199 半総論権 00 単元 初回監御日 2017/11/09 状態 発注確定   12:第注確定 - - - - - - - - - - - - - - - - - - - - - - - - - - - - - - - - - - - - - - - - - - - - - - - - - - - - - - - - - - - - - - - - - - - - - - - - - - - - - - - - - - - - - - - - - - - - - - - |       |
| 【見積依頼人】<br>会社名<br>お客様担当者名<br>連絡先<br>メールアドレス | PE-CC-DISC-DIRENDAR<br>Res Bib<br>Res Statution                                                                                                    |       |
| 【物件內容】<br>物件名<br>設置住所(郵便番号)<br>設置住所(都道府県)   | システム確認用某件<br>王重度<br>回日市研究時を7日244                                                                                                    |       |
| お客様住所(郵便番号)<br>お客様住所(都道府県)<br>お客様住所(住所)     | ) 5100002<br>三重県<br>回日市市羽津中2丁目2-4                                                                                                    |       |
| 希望納明<br>納品方法<br>荷受担当者<br>連絡先                | 2017/11/16<br>-<br>常灵坦当务<br>60512345678                                                                                                    |       |
| ♪-ボート そのき<br>【カーボート見積依制<br>間口(mm)           | 。<br>副 (A)((5)(D)は半角数字で入力して下さい。<br>(A) 0.0(+2m) (3-2/2)                                                                                                    | 7     |
|                                             |                                                                                                    |       |

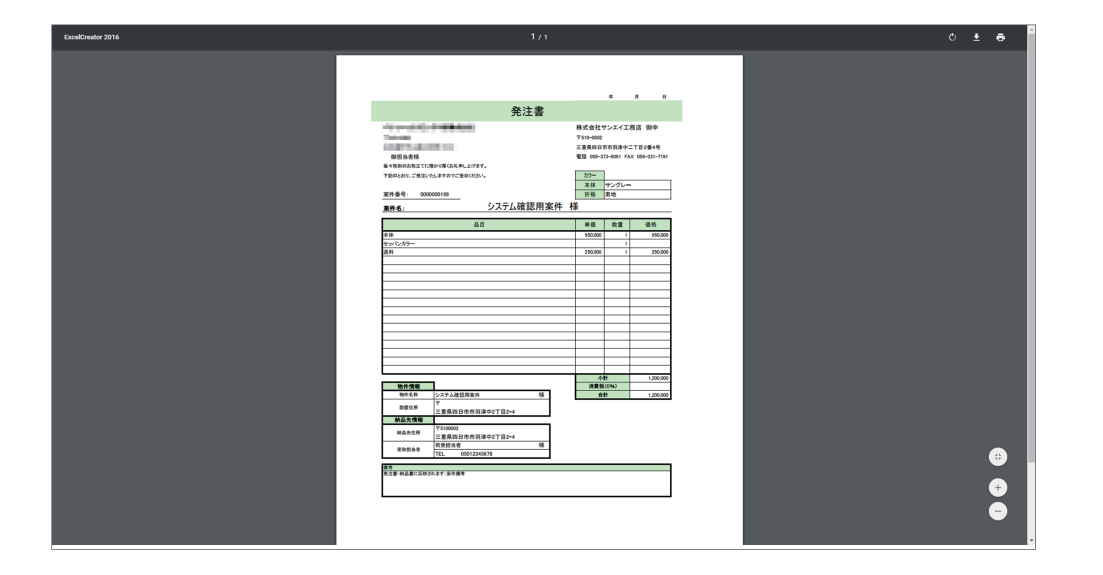

03 【発注書】ボタンをクリックする

内容が表示されたら、フッター中央にある【発注書】ボタンをクリックしてください。 クリックすると発注書の PDF データが表示されますので、内容を確認してください。